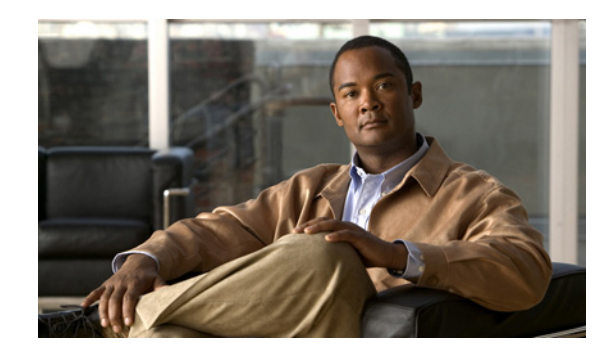

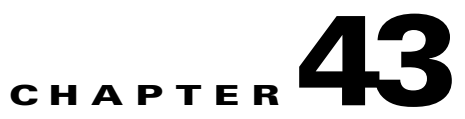

# **Configuring IP Multicast Routing**

This chapter describes how to configure IP multicast routing on the Cisco ME 3400E Ethernet Access switch. IP multicasting is a more efficient way to use network resources, especially for bandwidth-intensive services such as audio and video. IP multicast routing enables a host (source) to send packets to a group of hosts (receivers) anywhere within the IP network by using a special form of IP address called the IP *multicast group address*.

Any host, regardless of whether it is a member of a group, can sent to a group. However, only the members of a group receive the message.

To use this feature, the switch must be running the metro IP access image.

Note

For complete syntax and usage information for the commands used in this chapter, see the Cisco IOS IP Command Reference, Volume 3 of 3: Multicast, Release 12.2

This chapter consists of these sections:

• Understanding Cisco's Implementation of IP Multicast Routing, page 43-1

Configuring IP Multicast Routing, page 43-8

Configuring Advanced PIM Features, page 43-33

Configuring Optional IGMP Features, page 43-36

Configuring Optional Multicast Routing Features, page 43-43

Monitoring and Maintaining IP Multicast Routing, page 43-46

For information on configuring the Multicast Source Discovery Protocol (MSDP), see Chapter 44, "Configuring MSDP."

# **Understanding Cisco's Implementation of IP Multicast Routing**

• Internet Group Management Protocol (IGMP) is used among hosts on a LAN and the routers (and multilayer switches) on that LAN to track the multicast groups of which hosts are members.

Protocol-Independent Multicast (PIM) protocol is used among routers and multilayer switches to track which multicast packets to forward to each other and to their directly connected LANs.

According to IPv4 multicast standards, the MAC destination multicast address begins with 0100:5e and is appended by the last 23 bits of the IP address. On the Cisco ME switch, if the multicast packet does not match the switch multicast address, the packets are treated in this way:

If the packet has a multicast IP address and a unicast MAC address, the packet is forwarded in software. This can occur because some protocols on legacy devices use unicast MAC addresses with multicast IP addresses.

If the packet has a multicast IP address and an unmatched multicast MAC address, the packet is dropped.

This section contains this information:

Understanding IGMP, page 43-2

Understanding PIM, page 43-3

### **Understanding IGMP**

operating. This protocol defines the querier and host roles:

- A querier is a network device that sends query messages to discover which network devices are members of a given multicast group.
- A host is a receiver that sends report messages (in response to query messages) to inform a querier of a host membership.

A set of queriers and hosts that receive multicast data streams from the same source is called a multicast group. Queriers and hosts use IGMP messages to join and leave multicast groups.

Any host, regardless of whether it is a member of a group, can send to a group. However, only the members of a group receive the message. Membership in a multicast group is dynamic; hosts can join and leave at any time. There is no restriction on the location or number of members in a multicast group. A host can be a member of more than one multicast group at a time. How active a multicast group is and what members it has can vary from group to group and from time to time. A multicast group can be active for a long time, or it can be very short-lived. Membership in a group can constantly change. A group that has members can have no activity.

IP multicast traffic uses group addresses, which are class D addresses. The high-order bits of a Class D address are 1110. Therefore, host group addresses can be in the range 224.0.0.0 through 239.255.255.255. Multicast addresses in the range 224.0.0.0 to 24.0.0.255 are reserved for use by routing protocols and other network control traffic. The address 224.0.0.0 is guaranteed not to be assigned to any group.

IGMP packets are sent using these IP multicast group addresses:

IGMP general queries are destined to the address 224.0.0.1 (all systems on a subnet).

IGMP group-specific queries are destined to the group IP address for which the switch is querying.

IGMP group membership reports are destined to the group IP address for which the switch is reporting.

IGMP Version 2 (IGMPv2) leave messages are destined to the address 224.0.0.2 (all-multicast-routers on a subnet). In some old host IP stacks, leave messages might be destined to the group IP address rather than to the all-routers address.

### **IGMP Version 1**

**IGMP Version 2** 

### **Understanding PIM**

protocol-independent

Protocol-Independent Multicast-Sparse Mode (PIM-SM): Protocol

Specification

Protocol Independent Multicast (PIM): Motivation and Architecture Protocol Independent Multicast (PIM), Dense Mode Protocol Specification Protocol Independent Multicast (PIM), Sparse Mode Protocol Specification draft-ietf-idmr-igmp-v2-06.txt, Internet Group Management Protocol, Version 2 draft-ietf-pim-v2-dm-03.txt, PIM Version 2 Dense Mode

Bootstrap Router, page 43-6 Multicast Forwarding and Reverse Path Check, page 43-7

PIMv2 includes these improvements over PIMv1:

A single, active rendezvous point (RP) exists per multicast group, with multiple backup RPs. This single RP compares to multiple active RPs for the same group in PIMv1.

A bootstrap router (BSR) provides a fault-tolerant, automated RP discovery and distribution mechanism that enables routers and multilayer switches to dynamically learn the group-to-RP mappings.

- Sparse mode and dense mode are properties of a group, as opposed to an interface. We strongly recommend sparse-dense mode, as opposed to either sparse mode or dense mode only.
- PIM join and prune messages have more flexible encoding for multiple address families.
- A more flexible hello packet format replaces the query packet to encode current and future capability options.
- Register messages to an RP specify whether they are sent by a border router or a designated router.
- PIM packets are no longer inside IGMP packets; they are standalone packets.

#### **PIM Modes**

**PIM DM** 

**PIM SM** 

[DR]) to complete the shared tree path from the source to the receiver. When using a shared tree, sources must send their traffic to the RP so that the traffic reaches all receivers.

Prune messages are sent up the distribution tree to prune multicast group traffic. This action permits branches of the shared tree or SPT that were created with explicit join messages to be torn down when they are no longer needed.

### **PIM Stub Routing**

traffic between distribution routers. You also need to configure a routed uplink port on the switch. The switch uplink port cannot be used with SVIs. If you need PIM for an SVI uplink port, you should upgrade to the IP services feature set.

You must also configure EIGRP stub routing when configuring PIM stub routing on the switch. For more information, see the "Configuring EIGRP Stub Routing" section on page 36-40.

The redundant PIM stub router topology is not supported. The redundant topology exists when there is more than one PIM router forwarding multicast traffic to a single access domain. PIM messages are blocked, and the PIM assert and designated router election mechanisms are not supported on the PIM passive interfaces. Only the nonredundant access router topology is supported by the PIM stub feature. By using a nonredundant topology, the PIM passive interface assumes that it is the only interface and designated router on that access domain.

In Figure 43-1, Switch A routed uplink port 25 is connected to the router and PIM stub routing is enabled on the VLAN 100 interfaces and on Host 3. This configuration allows the directly connected hosts to receive traffic from multicast source 200.1.1.3. See the "Configuring PIM Stub Routing" section on page 43-12 for more information.

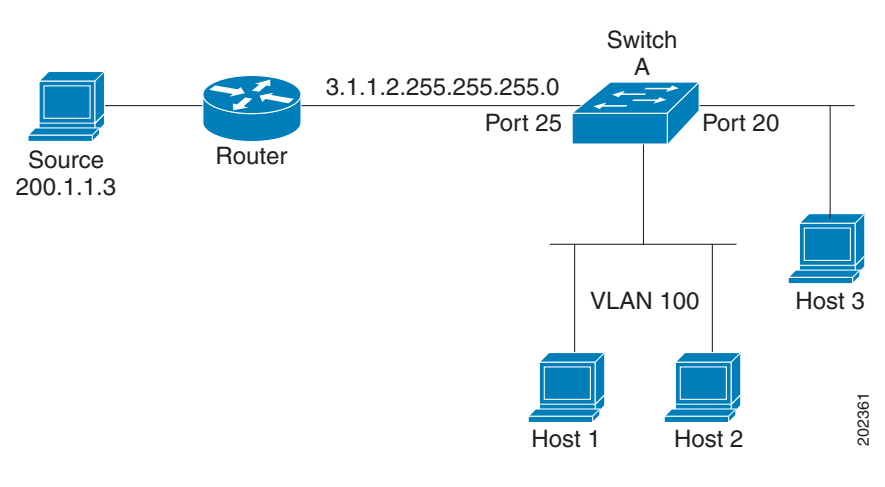

#### Figure 43-1 PIM Stub Router Configuration

#### **IGMP Helper**

#### igmp helper help-address

Auto-RP

1

**Bootstrap Router** 

### **Multicast Forwarding and Reverse Path Check**

1.

2.

3.

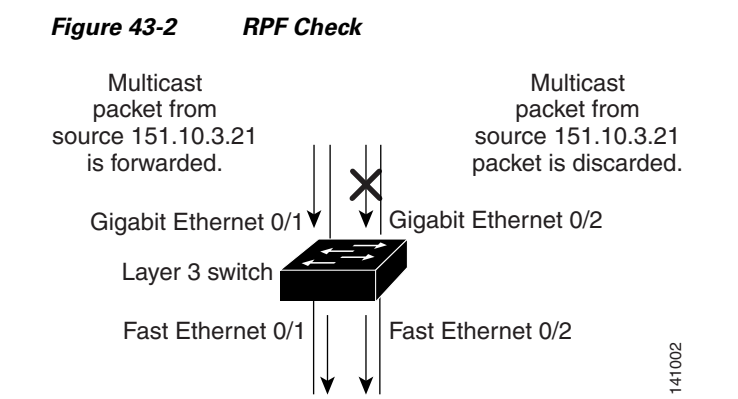

 Table 43-1
 Routing Table Example for an RPF Check

| Network        | Port                 |
|----------------|----------------------|
| 151.10.0.0/16  | Gigabit Ethernet 0/1 |
| 198.14.32.0/32 | Fast Ethernet 0/1    |
| 204.1.16.0/24  | Fast Ethernet 0/2    |

(\*,G) joins (which are shared-tree states) are sent toward the RP. Dense-mode PIM uses only source trees and use RPF as previously described.

Default Multicast Routing Configuration, page 43-8 Multicast Routing Configuration Guidelines, page 43-9 Configuring Basic Multicast Routing, page 43-10 (required) Configuring PIM Stub Routing, page 43-12 (optional) Configuring Source-Specific Multicast, page 43-13 Configuring Source Specific Multicast Mapping, page 43-17 Configuring a Rendezvous Point, page 43-22 (required if the interface is in sparse-dense mode, and you want to treat the group as a sparse group) Using Auto-RP and a BSR, page 43-32 (required for non-Cisco PIMv2 devices to interoperate with Cisco PIM v1 devices)) Monitoring the RP Mapping Information, page 43-33 (optional) Troubleshooting PIMv1 and PIMv2 Interoperability Problems, page 43-33 (optional)

## **Default Multicast Routing Configuration**

| Feature | Default Setting |
|---------|-----------------|
|         |                 |
|         |                 |
|         |                 |
|         |                 |
|         |                 |
|         |                 |

I

**Default Multicast Routing Configuration** 

#### Default Multicast Routing Configuration (continued)

## **Multicast Routing Configuration Guidelines**

•

PIMv1 and PIMv2 Interoperability

•

### Auto-RP and BSR Configuration Guidelines

- •
- •
- •
- •
- •

I

1

# •

# **Configuring Basic Multicast Routing**

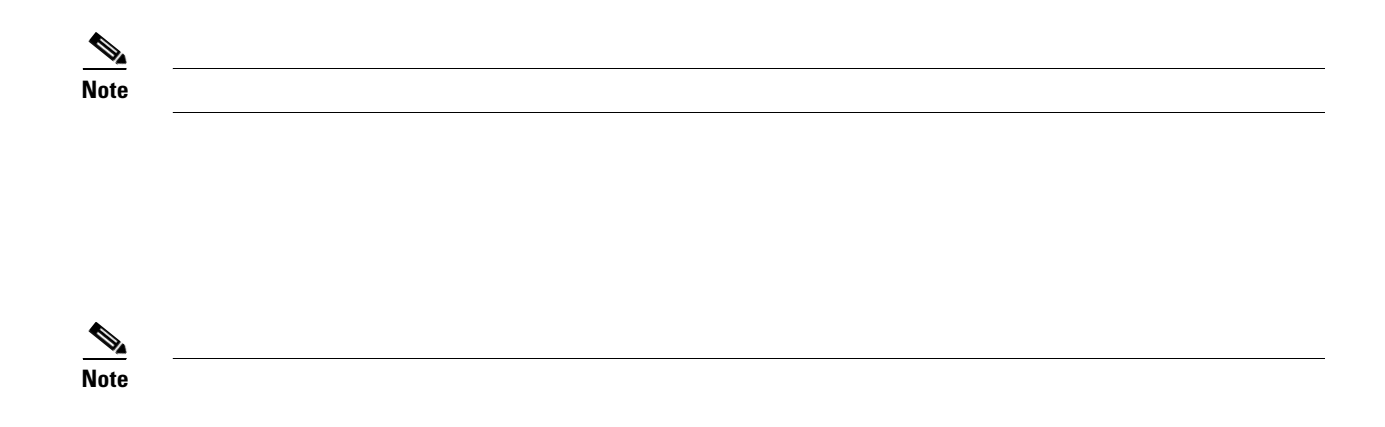

Beginning in privileged EXEC mode, follow these steps to enable IP multicasting, to configure a PIM version, and to configure a PIM mode. This procedure is required.

|        | Command                            | Purpose                                                                                                    |
|--------|------------------------------------|----------------------------------------------------------------------------------------------------|
| Step 1 | configure terminal                 |                                                                                                    |
|        | ip multicast-routing distributed   |                                                                                                    |
|        | interface                          | no switchport<br>interface vlan                                                                                                    |
| Step 4 | no shutdown                        |                                                                                                    |
| Step 5 | 1   2                              |                                                                                                    |
| Step 6 | {    <br>}                         | Enable a PIM mode on the interface.<br>By default, no mode is configured.<br>The keywords have these meanings:<br>—Enables dense mode of operation.<br>—Enables sparse mode of operation. If you configure<br>sparse-mode, you must also configure an RP. For more information,<br>see the "Configuring a Rendezvous Point" section on page 43-22.<br>—Causes the interface to be treated in the mode<br>in which the group belongs. Sparse-dense-mode is the recommended<br>setting. |
| Step 7 |                                    | Return to privileged EXEC mode.                                                                                                    |
| Step 8 |                                    |                                                                                                    |
| Step 9 | copy running-config startup-config |                                                                                                    |

no ip multicast-routing distributed no ip pim version no ip pim

## **Configuring PIM Stub Routing**

### **PIM Stub Routing Configuration Guidelines**

- •
- •

### **Enabling PIM Stub Routing**

|        | Command | Purpose |
|--------|---------|---------|
| Step 1 |         |         |
| Step 2 |         |         |
|        |         |         |
| Step 3 |         |         |
| Step 4 |         |         |
| Step 5 |         |         |
| Step 6 |         |         |
| Step 7 |         |         |

#### spare-dense-mode enabled.

```
Switch(config)# ip multicast-routing distributed
                interface GigabitEthernet0/25
Switch(config-if) # no switchport
                   ip address 3.1.1.2 255.255.255.0
                   ip pim sparse-dense-mode
                   exit
                interface vlan100
                   ip pim passive
                   exit
                interface GigabitEthernet0/20
                   ip pim passive
                   exit
Switch(config) # interface vlan100
Switch(config-if)# ip address 100.1.1.1 255.255.255.0
Switch(config-if) # ip pim passive
Switch(config-if) # exit
Switch(config) # interface GigabitEthernet0/20
Switch(config-if) # no switchport
Switch(config-if)# ip address 10.1.1.1 255.255.255.0
Switch(config-if) # ip pim passive
Switch(config-if) # end
```

Switch# show
Address Interface Ver/ Nbr Query DR DR
Mode Count Intvl Prior
3.1.1.2 GigabitEthernet0/25 v2/SD 1 30 1 3.1.1.2
100.1.1.1 Vlan100 v2/P 0 30 1 100.1.1.1
10.1.1.1 GigabitEthernet0/20 v2/P 0 30 1 10.1.1.1

### **Configuring Source-Specific Multicast**

### SSM Components Overview

•

**How SSM Differs from Internet Standard Multicast** 

**SSM IP Address Range** 

**SSM** Operations

Cisco ME 3400E Ethernet Access Switch Software Configuration Guide

٠

•

**IGMPv3 Host Signalling** 

### **Configuration Guidelines**

Legacy Applications Within the SSM Range Restrictions

**Address Management Restrictions** 

**IGMP Snooping and CGMP Limitations** 

#### **State Maintenance Limitations**

### **Configuring SSM**

|        | Command              | Purpose |
|--------|----------------------|---------|
| Step 1 |                      |         |
| Step 2 |                      |         |
|        |                      |         |
| Stop 2 |                      |         |
| Sieh 2 |                      |         |
| Step 4 | in igmp version 3    |         |
|        | . B. B. K. Street of |         |

### **Monitoring SSM**

| Command                    | Purpose |
|----------------------------|---------|
| show ip igmp groups detail |         |
| show ip mroute             |         |

# **Configuring Source Specific Multicast Mapping**

•

- •
- •
- •

### **Configuration Guidelines and Restrictions**

- - •
- - ,
- .

### **SSM Mapping Overview**

http://www.cisco.com/en/US/products/sw/iosswrel/ps5207/products\_feature\_guide09186a00801a6d6f. html

With static SSM mapping, you can configure the last hop router to use a static map to determine the sources that are sending to groups. Static SSM mapping requires that you configure ACLs to define group ranges. Then you can map the groups permitted by those ACLs to sources by using the global configuration command.

You can configure static SSM mapping in smaller networks when a DNS is not needed or to locally override DNS mappings. When configured, static SSM mappings take precedence over DNS mappings.

#### **DNS-Based SSM Mapping**

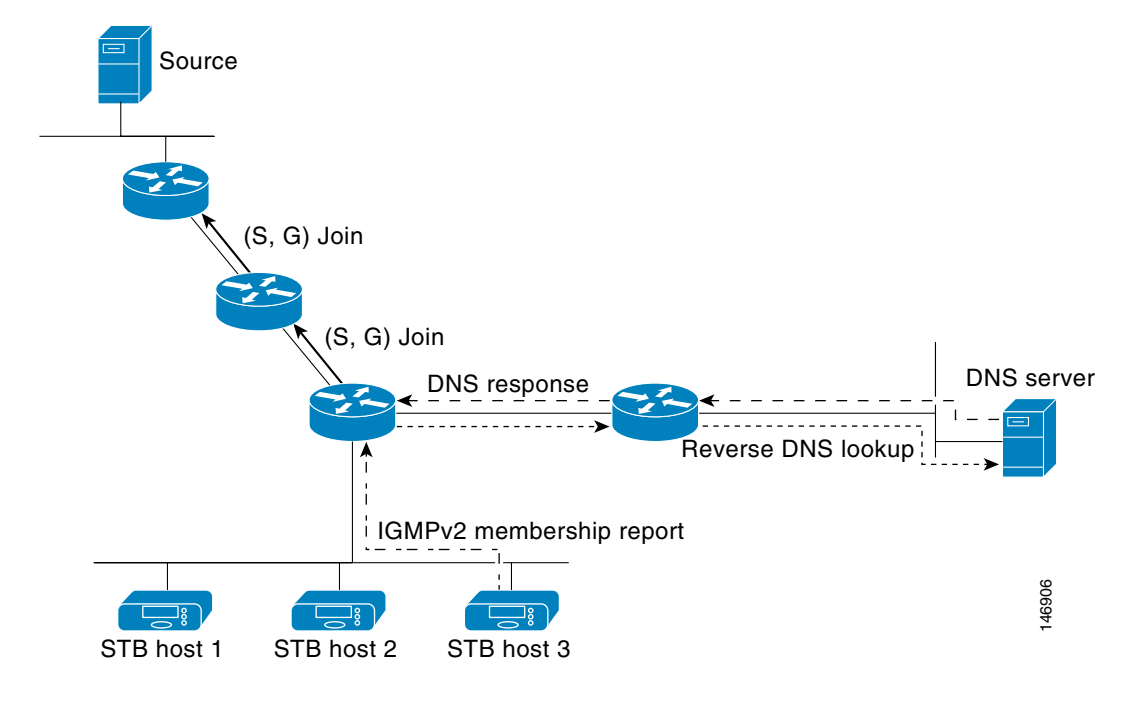

DNS-Based SSM-Mapping

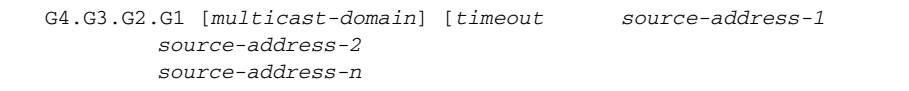

### **Configuring Static SSM Mapping**

|        | Command                            | Purpose |                 |
|--------|------------------------------------|---------|-----------------|
| Step 1 |                                    |         |                 |
| Step 2 |                                    |         |                 |
|        |                                    | Note    | mapping.        |
| Step 3 | no ip igmp ssm-map query dns       |         |                 |
|        |                                    |         |                 |
|        |                                    |         | ip igmp ssm-map |
|        | in igmp ssm-map static             |         |                 |
|        | -h -B-uh som mak statte            |         |                 |
|        |                                    |         |                 |
|        |                                    |         |                 |
|        |                                    |         |                 |
|        |                                    |         |                 |
|        |                                    |         | ip igmp ssm-map |
|        |                                    | static  |                 |
|        |                                    |         |                 |
|        |                                    |         |                 |
|        | end                                |         |                 |
|        | show running-config                |         |                 |
|        | copy running-config startup-config |         |                 |

1

### Configuring DNS-Based SSM Mapping

| configure terminal     |  |
|------------------------|--|
| ip igmp ssm-map enable |  |

|        | Command | Purpose |
|--------|---------|---------|
| Step 3 |         |         |
|        |         |         |
|        |         |         |
|        |         |         |
|        |         | Note    |
| Stop 4 |         |         |
| Slep 4 |         |         |
|        |         |         |
| Ston 5 |         |         |
| Steh 2 |         |         |
| Step 6 |         |         |
|        |         |         |
| Step 7 |         |         |
| Step 8 |         |         |
| Step 9 |         |         |
| •      |         |         |

Configuring Static Traffic Forwarding with SSM Mapping

L

Γ

|        | Command       | Purpose |
|--------|---------------|---------|
| Step 1 |               |         |
| Step 2 | type number   |         |
|        |               |         |
|        |               |         |
|        |               |         |
|        | group-address |         |
|        |               |         |
|        |               |         |
|        |               |         |
|        |               |         |
|        | -             |         |
|        |               |         |

| Command | Purpose |
|---------|---------|
|         |         |
|         |         |
|         |         |
|         |         |
|         |         |
|         |         |
|         |         |
|         |         |
|         |         |

I

1

html#wp1047772

# **Configuring a Rendezvous Point**

- •
- •

Manually Assigning an RP to Multicast Groups

| source-wildcard |                    |
|-----------------|--------------------|
|                 | access-list-number |
|                 |                    |
|                 |                    |
|                 |                    |
|                 | source             |
|                 |                    |
|                 | source-wildcard    |
|                 |                    |
|                 |                    |
|                 |                    |
|                 |                    |
|                 |                    |
|                 |                    |
|                 |                    |

ip pim rp-address 147.106.6.22 1

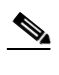

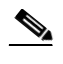

Preventing Join Messages to False RPs, page 43-26 (optional) Filtering Incoming RP Announcement Messages, page 43-27 (optional) For overview information, see the "Auto-RP" section on page 43-6.

Setting up Auto-RP in a New Internetwork

Adding Auto-RP to an Existing Sparse-Mode Cloud

I

|        | Command | Purpose |
|--------|---------|---------|
| Step 1 |         |         |
|        |         |         |
|        |         |         |
|        |         |         |
|        |         |         |
|        |         |         |
|        |         |         |
|        |         |         |
| Step 2 |         |         |
| Step 3 |         |         |
|        |         | •       |
|        |         |         |
|        |         |         |
|        |         | •       |
|        |         |         |
|        |         |         |
|        |         | •       |
|        |         |         |
|        |         |         |
|        |         |         |
| Sten 4 |         |         |
| otop 4 |         |         |
|        |         | •       |
|        |         |         |
|        |         | •       |
|        |         |         |
|        |         | •       |
|        |         |         |
|        |         |         |
|        |         |         |
|        |         |         |
|        |         |         |

|        | Command | Purpose |
|--------|---------|---------|
| Step 5 |         |         |
|        |         |         |
|        |         |         |
|        |         |         |
|        |         |         |
|        |         |         |
| Step 6 |         |         |
| Step 7 |         |         |
|        |         |         |
|        |         |         |
|        |         |         |
| Step 8 |         |         |

**Preventing Join Messages to False RPs** 

access-list 1 permit 224.0.1.39 access-list 1 permit 224.0.1.40

### Filtering Incoming RP Announcement Messages

| Step 1         Step 2                                                                                                    | Command | Purpose |
|----------------------------------------------------------------------------------------------------|---------|---------|
| Step 2         .         .         .         .         .         .         .         .         .         .         .         .         .         .         .         .         .         .         .         .         .         .         .         .         .         .         .         .         .         .         .         .         .         .         .         .         .         .         .         .         .         .         .         .         .         .         .         .         .         .         .         .         .         .         . | Step 1  |         |
| Step 3                                                                                                    | Step 2  |         |
| Step 3                                                                                                    |         |         |
| Step 3                                                                                                    |         |         |
| Step 3                                                                                                    |         |         |
| Step 3                                                                                                    |         |         |
| Step 3                                                                                                    |         |         |
| Step 3                                                                                                    |         |         |
| Step 3                                                                                                    |         |         |
| Step 3                                                                                                    |         |         |
|                                                                                                    | Step 3  |         |
|                                                                                                    |         |         |
|                                                                                                    |         | •       |
|                                                                                                    |         |         |
|                                                                                                    |         |         |
|                                                                                                    |         | •       |
| •<br>•                                                                                                    |         |         |
| • •                                                                                                    |         |         |
| •                                                                                                    |         | •       |
| •                                                                                                    |         |         |
| •                                                                                                    |         |         |
|                                                                                                    |         | •       |
|                                                                                                    |         |         |
|                                                                                                    |         |         |
|                                                                                                    |         |         |
| Step 4                                                                                                    | Step 4  |         |
| Step 5                                                                                                    | Step 5  |         |
| Step 6                                                                                                    | Step 6  |         |

ip pim rp-announce-filter rp-list 10 group-list 20 access-list 10 permit host 172.16.5.1 access-list 10 permit host 172.16.2.1 access-list 20 deny 239.0.0.0 0.0.255.255 access-list 20 permit 224.0.0.0 15.255.255.255

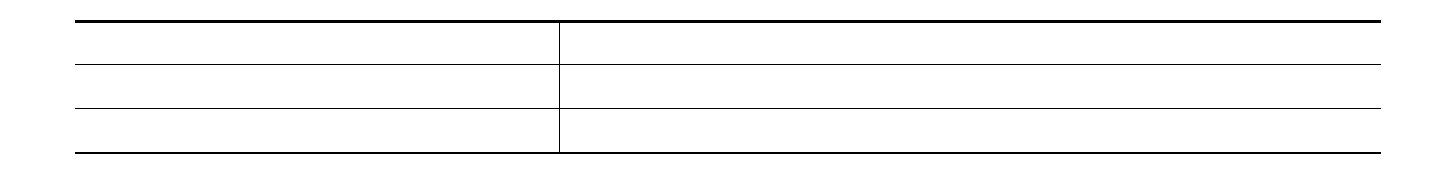

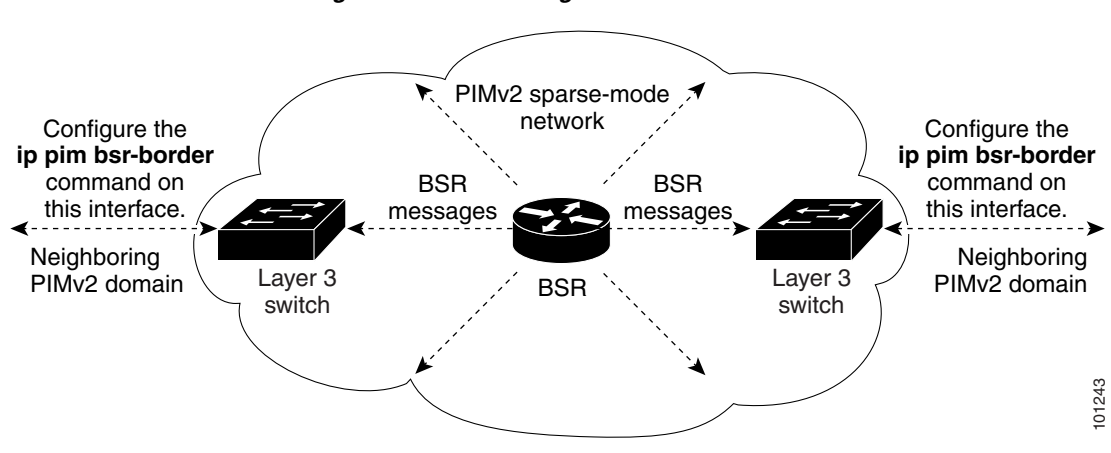

#### Constraining PIMv2 BSR Messages

ſ

| hash-mask-length priority | interface-id,    |
|---------------------------|------------------|
|                           | hash-mask-length |
|                           | priority         |
|                           |                  |
|                           |                  |
|                           |                  |

ip address 172.21.24.18 255.255.255.0 ip pim sparse-dense-mode

I

ſ

ip pim bsr-candidate gigabitethernet0/2 30 10

|        | Command | Purpose |
|--------|---------|---------|
| Step 5 |         |         |
| Step 6 |         |         |

ip pim rp-candidate gigabitethernet0/2 group-list 4
access-list 4 permit 239.0.0.0 0.255.255.255

I

1

# Using Auto-RP and a BSR

•

•

|        | Command | Purpose |
|--------|---------|---------|
| Step 1 |         |         |
|        |         | •       |
|        |         |         |
|        |         |         |
|        |         | •       |
|        |         |         |
| Step 2 |         |         |
|        |         |         |
|        |         |         |

## Monitoring the RP Mapping Information

- Troubleshooting PIMv1 and PIMv2 Interoperability Problems
  - 1. 2.

# **Configuring Advanced PIM Features**

•

## **Understanding PIM Shared Tree and Source Tree**

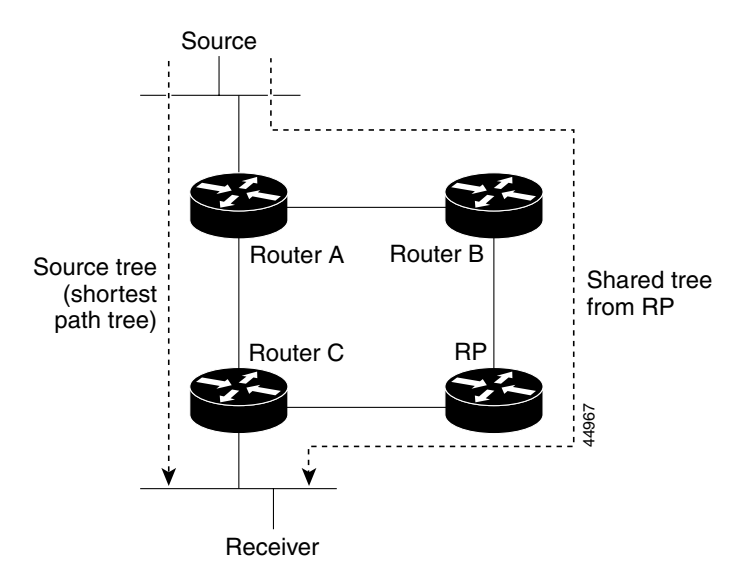

Figure 43-5 Shared Tree and Source Tree (Shortest-Path Tree)

- 1.
- 2.
- 3.
- \_
- 4.
- 5.
- 6.
- 7.
- 8.

# Delaying the Use of PIM Shortest-Path Tree

|        | Command | Purpose |
|--------|---------|---------|
| Step 1 |         |         |
| Step 2 |         |         |
|        |         | •       |
|        |         | •       |
|        |         |         |
|        |         |         |
|        |         | •       |
|        |         |         |
|        |         | •       |
|        |         |         |
|        |         |         |
|        |         |         |
| _      |         |         |
| Step 3 |         |         |
|        |         |         |
|        |         |         |
|        |         |         |
|        |         | Note    |
|        |         |         |
|        |         | •       |
|        |         |         |
|        |         |         |
|        |         |         |
|        |         |         |

|        | Command | Purpose |
|--------|---------|---------|
| Step 4 |         |         |
| Step 5 |         |         |
| Step 6 |         |         |

## Modifying the PIM Router-Query Message Interval

|        | Command | Purpose |
|--------|---------|---------|
| Step 1 |         |         |
| Step 2 |         |         |
|        |         |         |
| Step 3 |         |         |
|        |         |         |
| Step 4 |         |         |
|        |         |         |
|        |         |         |
| Step 5 |         |         |
| Step 6 |         |         |
| Step 7 |         |         |

# **Configuring Optional IGMP Features**

- •
- •
- Cisco ME 3400E Ethernet Access Switch Software Configuration Guide

- •
- •
- •
- •
- Default IGMP Configuration

#### Default IGMP Configuration

| Feature | Default Setting |
|---------|-----------------|
|         |                 |
|         |                 |
|         |                 |
|         |                 |
|         |                 |
|         |                 |
|         |                 |

## Configuring the Switch as a Member of a Group

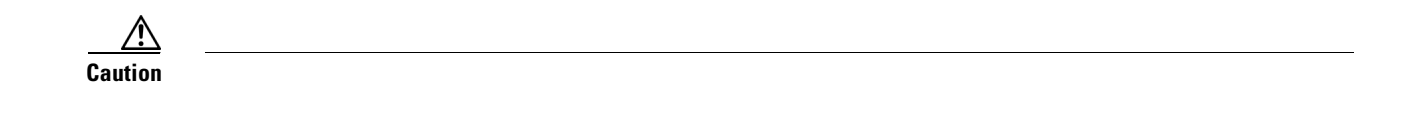

|        | Command | Purpose |
|--------|---------|---------|
| Step 1 |         |         |
| Step 2 |         |         |
|        |         |         |
| Step 3 |         |         |
|        |         |         |

ip igmp join-group

ip igmp join-group 255.2.2.2

| exit |  |
|------|--|

| Co     | mmand | Purpose |
|--------|-------|---------|
| Step 6 |       |         |
|        |       | •       |
|        |       | •       |
|        |       |         |
|        |       | •       |
|        |       |         |
|        |       | •       |
|        |       |         |
|        |       |         |
|        |       |         |
| Step 7 |       |         |
| Step 8 |       |         |
| Step 9 |       |         |

no ip igmp access-group

# **Changing the IGMP Version**

L

Г

|        | Command | Purpose |
|--------|---------|---------|
| Step 1 |         |         |
| Step 2 |         |         |
|        |         |         |
| Step 3 |         |         |
|        |         |         |

|        | Command | Purpose |
|--------|---------|---------|
| Step 4 |         |         |
|        |         | Note    |
|        |         |         |
|        |         |         |
| Step 5 |         |         |
| Step 6 |         |         |
| Step 7 |         |         |

## Modifying the IGMP Host-Query Message Interval

|        | Command | Purpose |
|--------|---------|---------|
| Step 1 |         |         |
| Step 2 |         |         |
|        |         |         |
| Step 3 |         |         |
|        |         |         |
| Step 4 |         |         |
|        |         |         |
|        |         |         |
|        |         |         |
|        |         |         |
| Step 5 |         |         |
| Step 6 |         |         |
| Step 7 |         |         |

## **Changing the IGMP Query Timeout for IGMPv2**

|        | Command | Purpose |
|--------|---------|---------|
| Step 1 |         |         |
| Step 2 |         |         |
|        |         |         |
| Step 3 |         |         |
|        |         |         |
| Step 4 |         |         |
|        |         |         |
|        |         |         |
| Step 5 |         |         |
| Step 6 |         |         |
| Step 7 |         |         |
|        |         | 1       |

## **Changing the Maximum Query Response Time for IGMPv2**

| Command | Purpose |
|---------|---------|
|         |         |
|         |         |
|         |         |
|         |         |
|         |         |
|         |         |
|         |         |
|         | Command |

•

•

|        | Command      | Purpose |
|--------|--------------|---------|
| Step 5 |              |         |
| Step 6 | interface-id |         |
| Step 7 |              |         |

# Configuring the Switch as a Statically Connected Member

L

|        | Command       | Purpose |
|--------|---------------|---------|
| Step 1 |               |         |
| Step 2 | interface-id  |         |
| Step 3 |               |         |
| Step 4 | group-address |         |
| Step 5 |               |         |
| Step 6 | interface-id  |         |
| Step 7 |               |         |

group-address

# **Configuring Optional Multicast Routing Features**

**Configuring sdr Listener Support** 

**Enabling sdr Listener Support** 

|        | Command | Purpose |
|--------|---------|---------|
| Step 1 |         |         |
| Step 2 |         |         |
|        |         |         |
| Step 3 |         |         |
| Step 4 |         |         |
| Step 5 |         |         |
| Step 6 |         |         |
| Step 7 |         |         |

### Limiting How Long an sdr Cache Entry Exists

|        | Command | Purpose                                                      |  |
|--------|---------|--------------------------------------------------------------|--|
| Step 1 |         | Enter global configuration mode.                             |  |
| Step 2 |         | Limit how long an sdr cache entry stays active in the cache. |  |
|        |         | By default, entries are never deleted from the cache.        |  |
|        |         | For , the range is 1 to 4294967295.                          |  |
| Step 3 |         | Return to privileged EXEC mode.                              |  |
| Step 4 |         | Verify your entries.                                         |  |
| Step 5 |         | (Optional) Save your entries in the configuration file.      |  |

## **Configuring an IP Multicast Boundary**

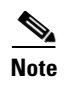

shows that Company XYZ has an administratively-scoped boundary set for the multicast address range 239.0.0.0/8 on all routed interfaces at the perimeter of its network. This boundary prevents any multicast traffic in the range 239.0.0.0 through 239.255.255.255 from entering or leaving the network. Similarly, the engineering and marketing departments have an administratively-scoped boundary of 239.128.0.0/16 around the perimeter of their networks. This boundary prevents multicast traffic in the range of 239.128.0.0 through 239.128.255.255 from entering or leaving their respective networks.

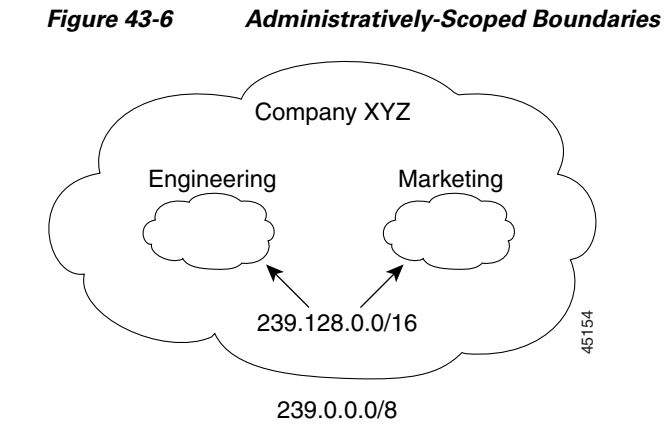

|        | Command | Purpose |
|--------|---------|---------|
| Step 7 |         |         |
| Step 8 |         |         |

1

1

## **Clearing Caches, Tables, and Databases**

| Command              |   |   | Purpose |
|----------------------|---|---|---------|
|                      |   |   |         |
|                      |   |   |         |
| *                    |   |   |         |
| clear ip pim auto-rp |   |   |         |
| clear ip sdr         | " | " |         |

#### Commands for Clearing Caches, Tables, and Databases

\_\_\_\_\_

## **Displaying System and Network Statistics**

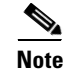

| show ip mpacket             |  |
|-----------------------------|--|
| detail                      |  |
| show ip mroute              |  |
| summary count active        |  |
| show ip pim interface count |  |
| show ip pim neighbor        |  |
| show ip pim rp              |  |
| show ip rpf                 |  |
| show ip sdr " " detail      |  |

### Table 43-7 Commands for Displaying System and Network Statistics

ſ

#### Table 43-8 Commands for Monitoring IP Multicast Routing

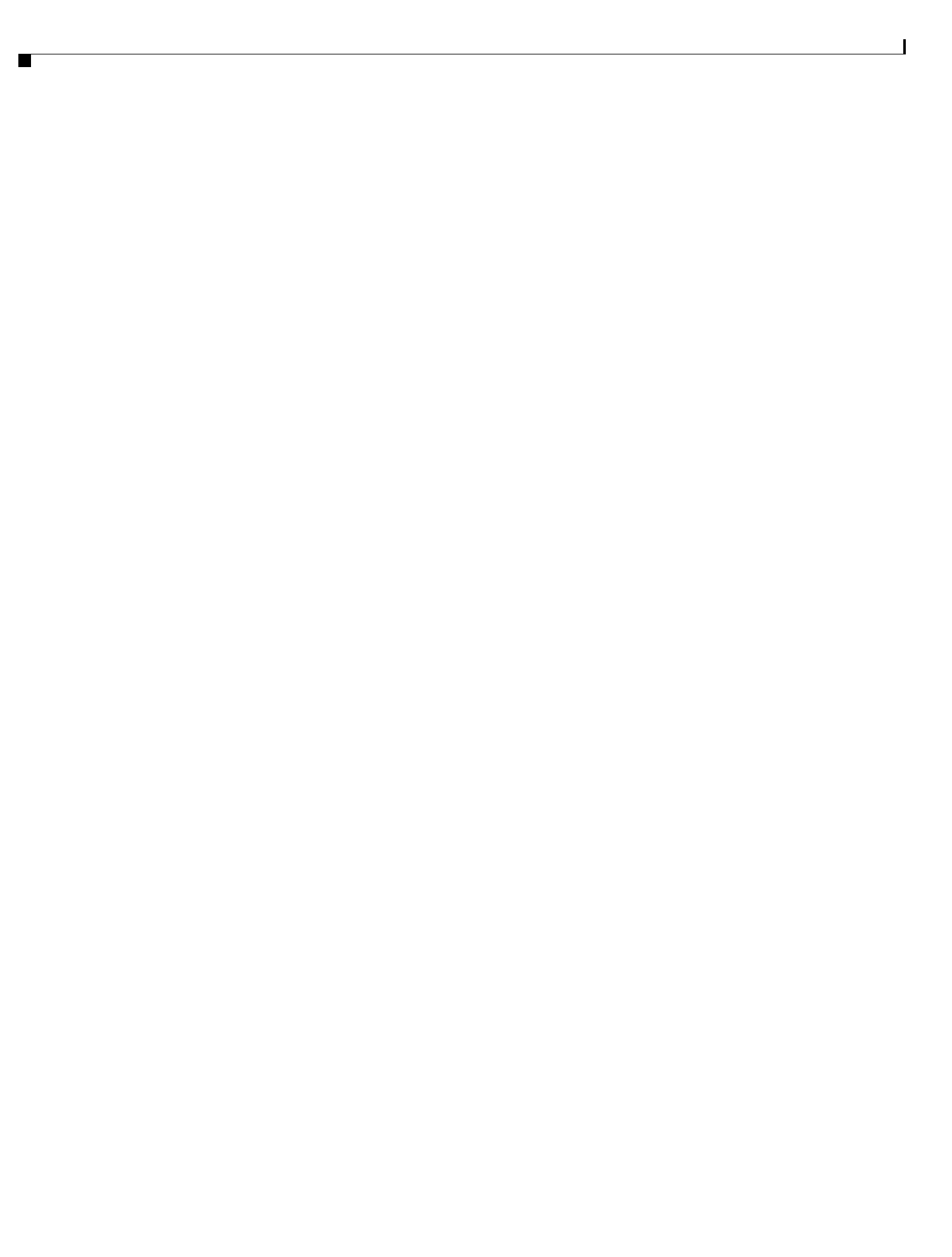